## Eine Bild-Datei für ein Fotoprotokoll erstellen

Sie können in PTS Bild-Dateien Ihrer Medien für ein Fotoprotokoll erstellen und herunterladen, um sie beispielsweise in Schreibprogrammen zu verwenden.

**HINWEIS:** Die erzeugten Bild-Dateien sind auf DIN-A-4 Größe angelegt und ohne Wasserzeichen, damit Sie Ihre Medien komfortabel dokumentieren können.

So erstellen Sie eine Bild-Datei für ein Fotoprotokoll

Führen Sie die folgenden Schritte aus:

1. Klicken Sie auf das "Fotoprotokoll"-Symbol rechts unterhalb des betreffenden Dokumentes im Hauptbereich der Mediathek.

| ▼ Moderationschart (38)                     |                                |                                             |
|---------------------------------------------|--------------------------------|---------------------------------------------|
| Ableitung operativer<br>Führungsaktivitäten | Alles in (Lebenszeit-)Balance? | Analyse der strategischen<br>Personalarbeit |
|                                             |                                |                                             |
|                                             |                                |                                             |
| Anforderung n Führungskräfte                | Burnout - Was ist zu tun?      | Burnout-Teufelskreis                        |
|                                             |                                | Array A                                     |

- 2. Wählen Sie im nun geöffneten Dialogfenster, ob die erzeugte Bild-Datei gespeichert oder geöffnet werden soll.
- 3. Wählen Sie den Speicherort zum Speichern bzw. das betreffende Programm zum Öffnen der Bild-Datei und bestätigen Sie Ihre Eingabe mit "OK".

Die erzeugte Bild-Datei wird Ihnen nun auf Ihren PC heruntergeladen und geöffnet bzw. auf Ihrem PC gespeichert.

Vgl. auch

Ein Dokument aus einer Vorlage erstellen - Der Medienpool

Ein Dokument aus einem bestehenden erstellen - Der öffentliche Bereich

Einen Trainerkoffer erstellen

Medien hochladen